Takming University of Science and Technology

德明財經科技大學

電子計算機中心

第 069 期 中華民國 106 年 11 月 01 日 發行人:韓孟麒主任 總編輯:李慎芬組長 主編:簡國璋

服務與維修專線:2885

## 【服務公告】

1.中正樓 501 電腦教室汰換工程 (簡國璋 撰稿)

電子計算機中心(以下簡稱本中心)位於中正樓四樓、五樓的電腦教室,提供全校除資訊學院外各系的電 腦課程使用,使用率高,耗損率相對也高。本中心除常時檢修,安排定期維護電腦教室設備,亦於設備達 應汰換期程適時提出汰換需求。

服務與技術通道

Service and Techno

為使老師與同學不至於因設備問題影響課程進行, 能順利安心上課, 本學期安排中正樓 C501 電腦教室 的設備汰換工程; 由於工程開標所致, 延至開學後才得以施工。

唯恐因施工影響周邊教室課程進行,本中心同仁盡力維護廠商施工時的音量與整潔,並督促廠商進行 的進度與品質,期順利迅速完成教室設備汰換,早日提供師生使用。

2.TIP 新增教師系所查詢功能 (翁佳韻 撰稿)

許多學生反應不清楚各授課教師所屬系所,於使用教師課表查詢時會花費較多時間。因此,本中心在 TIP 開放資訊(無需登入)中新增了「教師系所查詢」之功能,如下圖所示,僅需輸入教師姓名(不需全名) 即可查詢出教師本學期所屬系所!

| 【教師条所查詢】       |           |
|----------------|-----------|
| *僅列出本學期有授課之教師~ |           |
| 讀輸入教師姓名        | [不需全名] 查詢 |
| 教師系所資料         |           |
| 姓名             | 条所單位      |

## 【技術分享】

## WIN10 便利貼小工具介紹 (白育澄 撰稿)

由於 WIN10 已漸漸成為微軟作業系統主流,本中心為防堵勒索病毒肆虐,也陸續將全校電腦的作業系統畫可能更換成 Windows10,使得各位同仁也勢必得學習新的系統,適應新的畫面與功能。其實,WIN10 作業系統提供許多內建小工具,以下簡單介紹一個方便的便利貼小工具--Sticky Notes。

Sticky Notes 就像我們日常生活所使用的便利貼一樣,可以隨手取來,將需要記得的事情標記上去,以便提醒。使用方式如下:

步驟1:使用放大鏡,輸入並搜尋Sticky Notes,如下圖所示。

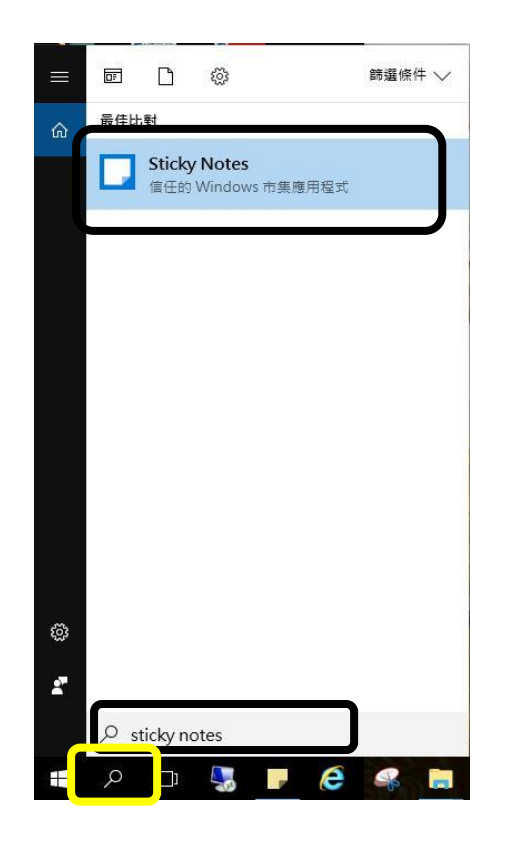

步驟 2:在搜尋結果的最佳比對中,以滑鼠右鍵點取 Sticky Notes,選擇「釘選到工作列」,會在下方工具列 看到便利貼的圖示,如下圖所示。

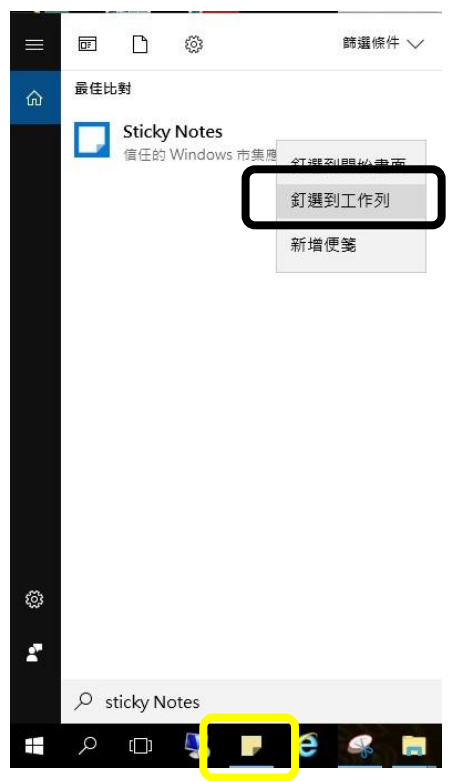

步驟 3:點選便利貼圖式便可隨時取用 Sticky Notes 執行,如下圖所示。

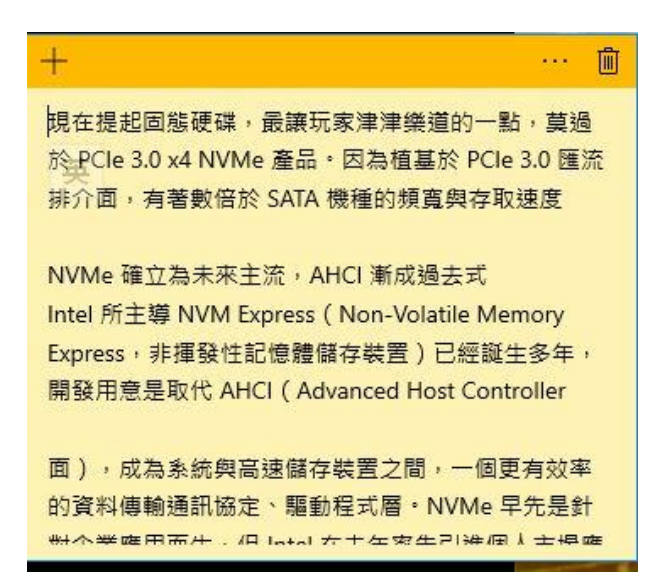

【一般宣導】

- 敬請尊重智慧財產權,有關校園網路使用規範、智慧財產權之宣導及注意事項,請多予關注,相關網址 如下:<u>http://www.takming.edu.tw/cc/</u>。檢舉信箱:<u>abuse@takming.edu.tw</u> 或 <u>netcc@takming.edu.tw</u>。
- 2. 請勿安裝來路不明之非法軟體,以免觸法。
- 3. 查閱相關電腦技術資料,網址: <u>http://www.takming.edu.tw/cc/resources/document.htm</u>
- 4. ODF 園地: <u>http://www.takming.edu.tw/cc/resources/odf.htm</u>